## Kompajliranje vanilla kernela na ubuntu

ZaÅito uopÄ e ovaj howto?

E pa zato Å<sub>i</sub>to se kompajliranje vanilla kernela na ubuntu linuxu neÅ<sub>i</sub>to razlikuje nego na ostalim distribucijama, nije standardno. **NAPOMENA** 

Prije nego Åito krenete sa procesom kompajliranja potrebno je instalirati neke pakete da bi cijela stvar Åiljakala. Te pakete je potrebno instalirati samo jedanput.

```
sudo apt-get update
sudo apt-get install build-essential
sudo apt-get install gcc
sudo apt-get install gcc-3.4
sudo apt-get install libncurses5
sudo apt-get install libncurses5-dev
sudo apt-get install libqt3-mt-dev
sudo apt-get install kernel-package
```

Kad ste to obavili onda skinete zadnju verziju kernela sa

## http://www.kernel.org

i skinete patch za njega sa

http://ck.kolivas.org/patches/2.6/

naravno ako želite. Ako koristite desktop raÄ unalo ili laptop onda skinite **ck** patch, no ako koristite server raÄ unalo onda skinete **cks** patch.

Kada je download kernela gotov, kernel skopirajte u /**usr**/**src** direktorij i tamo ga otpakirajte. Pripazite ako se u direktoriju nalazi soft link imenom linux, zbriÅjite ga naredbom

sudo rm linux

Nakon Åito ste to napravili potrebno je kernel otpakirati sa naredbom

sudo tar xvjf ime\_kernela.tar.bz2

, te kreirati soft link naredbom

ln -s /usr/src/ime\_kernela linux

Time smo kernel otpakirali i napravili soft link na source od kernela, zatim ga je potrebno skompajlirati, to Ä ete uÄ initi tako da odete u /**usr/src/linux** direktorij i upiÅjete

sudo make menuconfig

, tom naredbom se otvara suÄ elje u kojem konfigurirate vaÅi kernel. Kada ste gotovi sa konfiguriranjem kernela potrebno je postavke spremiti tako da dok izlazite iz tog suÄ elja potvrdite pitanje o spremanju kernela. Time ste spremili postavke vaÅieg novog kernela i možete krenuti

dalje, sljedeÄ i korak je da morate biti u /usr/src/linux direktoriju, to napravite tako da upiÅjete

cd /usr/src/linux

## , sljedeÄ a stvar je

sudo make-kpkg clean

i

sudo make-kpkg --initrd --append-to-version=-custom kernel\_image kernel\_headers

s time da pod **custom** moÅ<sup>3</sup>/<sub>4</sub>ete upisati neÅ<sub>i</sub>to po vaÅ<sub>i</sub>em izboru, moÅ<sup>3</sup>/<sub>4</sub>ete i vaÅ<sub>i</sub>e ime. To Ä e potrajati neko vrijeme, ovisno o brzini vaÅ<sub>i</sub>eg procesora. Nakon zavrÅ<sub>i</sub>etka tog procesa, potrebno je vratiti se u /**usr**/**src** direktorij i tu Ä ete naÄ i dva **.deb** paketa koja su zapravo vaÅ<sub>i</sub> novi kernel.

```
kernel-image-2.6.12-custom_10.00.Custom_i386.deb kernel-headers-2.6.12-custom_10.00.Custom_i386.deb
```

Njih je potrebno instalirati sa komandom

```
sudo dpkg -i kernel-image-2.6.12-custom_10.00.Custom_i386.deb
sudo dpkg -i kernel-headers-2.6.12-custom_10.00.Custom_i386.deb
```

Time ste zavrÅiili kompajliranje i instalaciju vaÅjeg novog kernela. Ponovno pokrenite vaÅje raÄ unalo, s time da kad vam se pokrene grub birajte novi kernel. I to je to!!!

--<u>BuD</u>, 09/02/06

original Feb 13 1:17pm